## Printing Student Stats For My Math Academy

Our Educator Center's **Dashboards** provide a wealth of insightful and actionable data. You will most likely view this data periodically to check in on the status of your class or individual students, but occasionally you'll want to print or download the reports for further review or to share with others.

- Experience

   Experience
- 1. Log in to your <u>Educator Center</u> account.

2. Click **Dashboards** at the top of your screen, then **Usage**.

| My Math Academy 💙 | Dashboards -<br>Usage | ब्री Accounts - 🚊      | Resources                                       |             |
|-------------------|-----------------------|------------------------|-------------------------------------------------|-------------|
|                   |                       | Usage (CF23)           |                                                 |             |
| <b>∓ Filters</b>  |                       |                        |                                                 |             |
|                   | 🕮 Usage Tracker       | á O                    | verall Progress                                 |             |
|                   | с                     | lick to get the latest | Download C                                      | CSV 🖶 Print |
|                   | This Week             | < Overall              |                                                 |             |
|                   | Student E             | Engagement This Wee    | ek                                              |             |
|                   | Rostered              | Active<br>(% Active)   | On Track for 45 Minutes<br>(% Actives On Track) |             |
|                   | 11                    | 10 91%                 | 0%                                              |             |
|                   |                       |                        |                                                 |             |
|                   |                       |                        |                                                 |             |
|                   |                       |                        |                                                 |             |
|                   |                       |                        |                                                 |             |
|                   |                       |                        |                                                 |             |

3. Scroll down to find the **Student Usage** section. These graphs show how many minutes individual students in your class have used the program you have selected and whether

they are not on track, on track, or have already met their goal. Click on any one of the student names to access printable details and data.

|                             | Student Usage                         | 9                                  |           |  |  |
|-----------------------------|---------------------------------------|------------------------------------|-----------|--|--|
|                             | Not On Track • On-Track               | • Met Goal                         |           |  |  |
| Measu                       | rements below are in minutes, trackir | ng against a 45 minute goal.       |           |  |  |
| Student Usage table         |                                       |                                    |           |  |  |
| <sup>↑</sup> ↓ Student Name | Progress in Minutes                   | Legend<br>Key: Sun Mon Tue Wed Thu | J Fri Sat |  |  |
| C Student ubbu              |                                       |                                    |           |  |  |
| C Student uaq9              | 14                                    | 14                                 |           |  |  |
| C Student uas7              | 15                                    | 15                                 |           |  |  |
| C Student u83i              | 15                                    | 15                                 |           |  |  |
| C Student u8k5              | 15                                    | 15                                 |           |  |  |
| C Student u9vq              | 16                                    | 16                                 |           |  |  |
| C Student ubiw              | 16                                    | 16                                 |           |  |  |
| 🔓 Student u9fa              | 18                                    | 18                                 |           |  |  |
| C Student u9zk              | 18                                    | 18                                 |           |  |  |
| C Student u88c              | 25                                    | 25                                 |           |  |  |
| C Student u9w2              | 26                                    | 26                                 |           |  |  |

 The Student Stats page will open. You'll have the opportunity to change the timeframes of the Student Engagement charts in the top section by clicking the This Week, By Week, By Month, or Overall tabs before you click the Print icon in the upper-right.

| Student Stats            |                                           |                                                          | X<br>Student u9w2 |
|--------------------------|-------------------------------------------|----------------------------------------------------------|-------------------|
| Click to get the latest  |                                           |                                                          | Print             |
| Congrat                  | ulations! Student u9w2                    | met this week's 45-minutes go                            | al.               |
|                          | Student u9w2 has 0 minutes to             | reach this week's 45-minute goal.<br>On-Track 🥥 Met Goal |                   |
|                          |                                           |                                                          | 55 minutes        |
|                          |                                           |                                                          |                   |
|                          | 15mins.                                   | 30mins.                                                  | 45mins.           |
|                          | <b>Student u9w2</b><br>Thursday, 03/07/20 | <b>2's Engagement</b><br>124 at 06:15 p.m. (PST)         |                   |
| Time(mins.): S At School | (H) At Home                               | Skills Completed                                         |                   |
| 0 0 15 0<br>15           | 40 0 0<br>40                              |                                                          |                   |
| SM TW                    | TFS                                       | 1                                                        | 1                 |
| This Week By Week        | By Month Overall                          | S M T W                                                  | T F S             |
|                          |                                           | This Week By Week By M                                   | onth Overall      |

Other learning data on the Student Stat page that you will be able to print include **What Your Student Is Working on This Week**, **What Your Student Has Completed This Week**, and **Overall Progress (Skills Completed)**.

|                                                                | What Student u9w2 I                                                                                                    | s Working on This V                                                                                     | Veek                                                              |
|----------------------------------------------------------------|----------------------------------------------------------------------------------------------------|----------------------------------------------------------------------------------------------------|-------------------------------------------------------------------|
| Action Items                                                   |                                                                                                    |                                                                                                    |                                                                   |
| Student u9w2 Needs Sup use a check-in.                         | pport on a skill and could                                                                                                    | Student u9w<br>week! Give \$                                                                            | v2 reached the 45 minute target this<br>Student u9w2 a high five! |
|                                                                | Needs Support                                                                                                    | ort • In Progress                                                                                       |                                                                   |
|                                                                |                                                                                                    |                                                                                                    |                                                                   |
| Count backwards from 20 to 11, starting                        | g from any number                                                                                                    |                                                                                                    |                                                                   |
| Count backwards from 20 to 11, starting<br>Grade: Kindergarten | g from any number                                                                                                    |                                                                                                    |                                                                   |
| Count backwards from 20 to 11, starting<br>Grade: Kindergarten | g from any number<br>Game Description                                                                                                    |                                                                                                    |                                                                   |
| Count backwards from 20 to 11, starting<br>Grade: Kindergarten | g from any number<br>Game Description<br>The student counts back<br>to bein a Sharey perfor                                                                                            | sward in the range of 20 to 11                                                                          |                                                                   |
| Count backwards from 20 to 11, starting<br>Grade: Kindergarten | g from any number<br>Game Description<br>The student counts back<br>to help a Shapey perform                                                                                           | oward in the range of 20 to 11<br>n a circus act.                                                       |                                                                   |
| Count backwards from 20 to 11, starting<br>Grade: Kindergarten | g from any number<br>Game Description<br>The student counts back<br>to help a Shapey perforr<br>Why It's Important<br>Counting backward supp                                           | oward in the range of 20 to 11<br>n a circus act.<br>ports students in comparing                        |                                                                   |
| Count backwards from 20 to 11, starting<br>Grade: Kindergarten | g from any number<br>Game Description<br>The student counts back<br>to help a Shapey perforr<br>Why it's Important<br>Counting backward supp<br>numbers and understanc                 | oward in the range of 20 to 11<br>m a circus act.<br>ports students in comparing<br>ding the concept of |                                                                   |
| Count backwards from 20 to 11, starting<br>Grade: Kindergarten | g from any number<br>Game Description<br>The student counts back<br>to help a Shapey perfor<br>Why it's Important<br>Counting backward supp<br>numbers and understand<br>subtraction.  | ward in the range of 20 to 11<br>n a circus act.<br>ports students in comparing<br>ding the concept of  |                                                                   |
| Count backwards from 20 to 11, starting<br>Grade: Kindergarten | g from any number<br>Game Description<br>The student counts back<br>to help a Shapey perforr<br>Why It's Important<br>Counting backward supp<br>numbers and understand<br>subtraction. | oward in the range of 20 to 11<br>n a circus act.<br>ports students in comparing<br>ding the concept of |                                                                   |

| dent Stats                                    |                                                                                                    | Student u9w2 |
|-----------------------------------------------|----------------------------------------------------------------------------------------------------|--------------|
| Count forward by ones from 21 to 60           |                                                                                                    |              |
| Grade: Kindergarten                           |                                                                                                    |              |
| 0:00                                          | Game Description<br>The student uses patterns in the tens and ones<br>places when counting to put the Shapeys in order on<br>a parade float in the range of 21 to 60.<br>Why It's Important<br>Counting in order supports students in counting<br>quantities and eventually more complex skills like<br>adding. Emphasizing repeating number patterns<br>supports students in developing foundational place<br>value knowledge. |              |
| Floridas B.E.S.T. Strand: Number Sense and Op | erations                                                                                                    |              |
| MA1.NSO.1.1<br>MA.K.NSO.2.1                   | MA1.NSO.1.2                                                                                                    | MA.1.NSO.1.4 |
| Florida Early Learning and Developmental Stan | dards Component: Number Sense                                                                                                    |              |
| VA.2                                          |                                                                                                    |              |
| Count forward by ones from 61 to 100          |                                                                                                    |              |
|                                               |                                                                                                    |              |

| lent Stats                                |                                                                                                    | Student u9v  |
|-------------------------------------------|----------------------------------------------------------------------------------------------------|--------------|
| Count forward by ones from 61 to 10       | 00                                                                                                    |              |
| Grade: Kindergarten                       |                                                                                                    |              |
| 0:00                                      | Game Description<br>The student uses patterns in the tens and ones<br>places when counting to put the Shapeys in order on<br>a parade float in the range of 61 to 100.<br>Why It's Important<br>Counting in order supports students in counting<br>quantities and eventually more complex skills like<br>adding. Emphasizing repeating number patterns<br>supports students in developing foundational place<br>value knowledge. |              |
| Floridas B.E.S.T. Strand: Number Sense an | d Operations                                                                                                    |              |
| MA.1.NSO.1.4                              | MA.1.NSO.1.2                                                                                                    | MA.K.NSO.2.1 |
| MA.1.NSO.1.1                              |                                                                                                    |              |
| Recognize the numerals 16-20              |                                                                                                    |              |
| Grade: Kindergarten, 1st Grade            |                                                                                                    |              |
|                                           | Game Description<br>he student hears a number word between 16 and 20                                                                                                    |              |

| tudent Stats                                |                                                                                                    | Student u9w2 |
|---------------------------------------------|----------------------------------------------------------------------------------------------------|--------------|
|                                             | What Student u9w2 Completed This Week                                                                                                    |              |
| Count out a specified quantity betwee       | en 1-5                                                                                                    |              |
| Grade: Kindergarten, Pre-K                  |                                                                                                    |              |
| Horidas B.E.S.T. Strand: Number Sense and C | Game Description         The student counts out between 1 and 5 Shapeys by dragging them to board a boat ride.         Why It's Important         Counting out a target number of objects supports students in understanding the relationship between numbers and quantities. |              |
| MA.K.NSO1.2                                 | MA.K.NSO.1.1                                                                                                    |              |
| lorida Early Learning and Developmental St  | andards Component: Number Sense                                                                                                    |              |
| V.A.5                                       | V.A.3                                                                                                    | V.A.4        |

| Student St                        | ats                                                                          |                   |                                   |                | Student u9w | × |
|-----------------------------------|------------------------------------------------------------------------------|-------------------|-----------------------------------|----------------|-------------|---|
|                                   |                                                                              | Over              | all Progress                      |                |             |   |
|                                   | <ul> <li>Prior K</li> </ul>                                                  | Student u9w2      | Has Completed 8 Skills This Year! | Skills         |             |   |
|                                   |                                                                              |                   |                                   |                |             |   |
|                                   | <u>Kindergarten</u>                                                          | Floridas B.E.S.T. | <u>Ist Grade</u>                  |                | 2nd Grade   |   |
|                                   | Search for a Skill or Standard Code                                          | ٩                 | Select a Status                   | Select a Grace | le 🗸        |   |
|                                   |                                                                              | Re                | set All Filters                   |                |             |   |
| Skills: 16/1<br>> Kind<br>> 1st G | 142 Learned<br>Iergarten Skills: 13/59 Learned<br>Grade Skills: 3/63 Learned |                   |                                   |                |             |   |
| > 2nd                             | Grade Skills: 0/20 Learned                                                   |                   |                                   |                |             |   |

| Student Stats                                                                     | Student u9w2 | × |
|-----------------------------------------------------------------------------------|--------------|---|
| Reset All Filters                                                                 |              |   |
| Skills: 16/142 Learned                                                            |              |   |
| V Kindergarten Skills: 13/59 Learned Click on a skill to learn more.              |              |   |
| > Skills - Prior Knowledge: 8                                                     |              |   |
| ✓ Skills - ● Completed: 5                                                         |              |   |
| Count up to 1-5 objects using one-to-one correspondences and cardinality          |              | > |
| Demonstrate one-to-one correspondence and cardinality when counting 11-15 objects |              | > |
| Demonstrate one-to-one correspondence and cardinality when counting 16-20 objects |              | > |
| Count out a specified quantity between 1-5                                        |              | > |
| Count out a specified quantity between 6-10                                       |              | > |
| > Skills - • In Progress: 2                                                       |              |   |
| > Skills - • Needs Support/In Progress: 3                                         |              |   |